Suite à la demande de Gwendal, de la liste photoshop-fr et photoshopics, j'ai décidé de réaliser ce petit tutorial rapide. Il permet de créer un contour original et sympathique en quelques étapes.

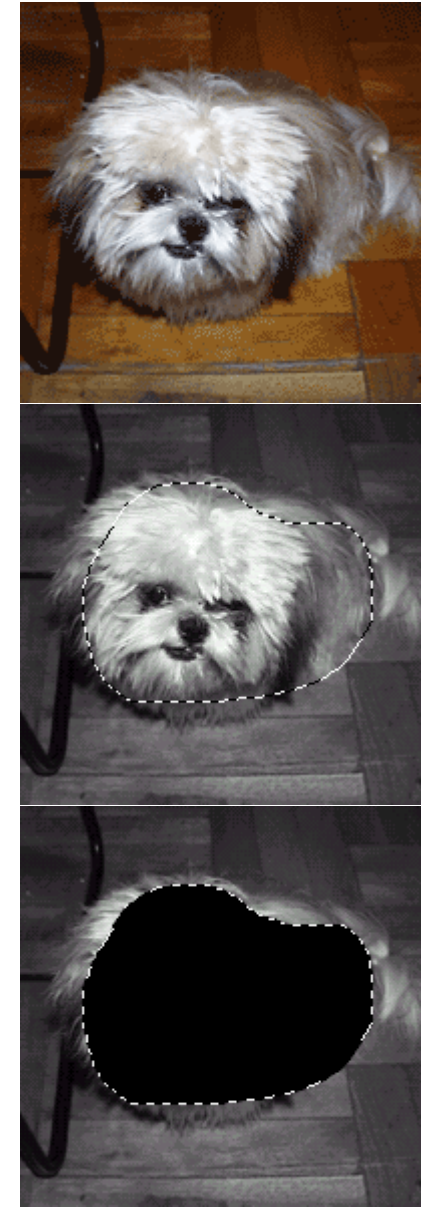

- Pour l'exemple, j'ai pris une image de 200 par 200 pixels. Sur la photo c'est mon chien mais on s'en fout un peu :)

- Allez dans le menu Image - Duplicate (j'ai la version anglaise donc en Français ça devrait être Image - Dupliquer). Nommez l'image comme bon vous semble.

- Allez à nouveau dans le menu Image - Mode - Grayscale (niveau de gris).

- Tracez une sélection avec votre outil préféré, j'ai utilisé ici l'outil lasso pour avoir une forme assez sympa. Essayez de coller à peu prés à l'élément que vous souhaitez mettre en valeur.

- Appuyer sur D pour réinitialiser vos couleurs (noir et blanc)

- Remplissez la sélection de noir en faisant Edit - Fill -> foreground color (Edition - Remplir -> couleur de 1er plan).

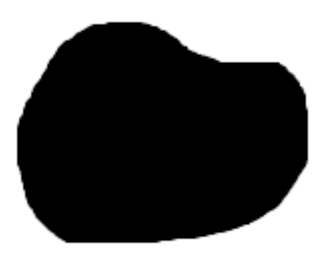

- Inversez la sélection en faisant Shift-Ctrl-I ou si vous n'êtes pas un adepte des raccourcis clavier Select - Inverse (sélection inverser).

- Faites X pour inverser également vos couleurs de 1er plan - arrière plan.

- Remplissez maintenant votre sélection avec du blanc en faisant Edit - Fill (Edition - Remplir).

- Passez maintenant dans le menu filtre Pixelate - Color Haltone (ou Filtres - Pixelisation - Trames de demi-teintes).

- Changez la valeur Max Radius par 14, histoire d'avoir des cercles un peu plus gros. Laissez les autres valeurs par défaut.

- Vous avez maintenant votre contour !

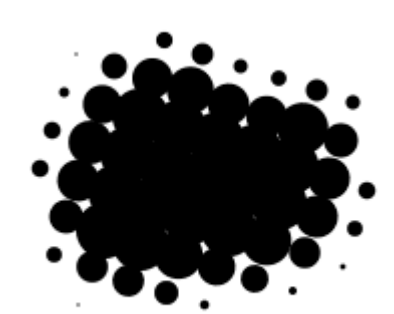

- Prenez l'outil baguette magique et réglez ses paramétres (dans la palette option) sur 25 de tolérance et cochez la case Anti-Aliased (lissé).

- Cliquez dans le noir de la forme, allez dans le menu Select -Similar (Sélection - similaire). Ceci a pour effet de sélection toutes les parties de mêmes couleurs contenues dans la sélection faites avec le lasso.

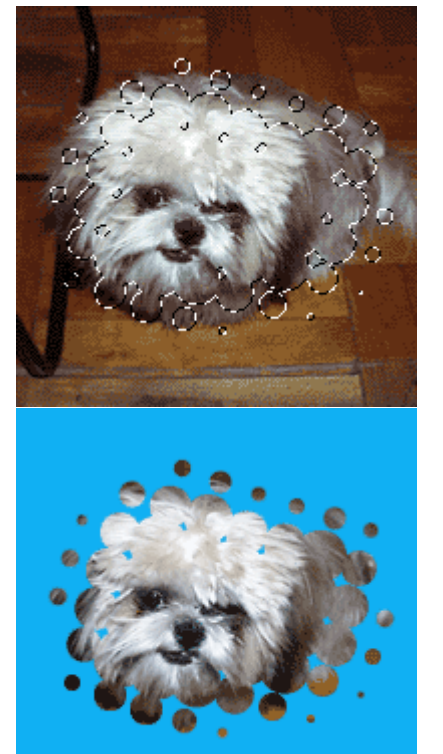

- Mettez vos 2 images cotes à cotes (la photo couleur et la photo contenant la forme).

Cliquez avec votre outil lasso (qui devrait normalement être encore actif) sur la sélection et <u>sans relachez votre bouton gauche</u> vous faites glissez la sélection sur votre photo couleur tout en maintenant la touche Shift enfoncé (Maj). Cette combinaison Shift
+ clic gauche permet en réalité de positionner la sélection exactement au même endroit sur la photo couleur.

- Maintenant que votre sélection est sur votre photo couleur, faites Ctrl J afin de dupliquer la sélection sur un nouveau calque.

- Créez un calque, que vous appellerez Fond, sous votre nouveau calque contenant votre photo découpée.

- Remplissez le de la couleur de votre choix, ici j'ai mis du bleu afin de bien discerner l'effet. Voila, c'est fini !

J'espère que ce tutorial assez simple sera suffisament compréhensible, si vous rencontrez un problème, n'hésitez pas à me le faire savoir.

Le tutorial est disponible en version offline ici : <u>cercles\_progressifs.zip</u> Le fichier PSD contenant les différents calques est disponible ici : <u>cercles\_progressifs.psd</u>

Ce tutorial a été créé par Falken du site FalkenZone - 2000.